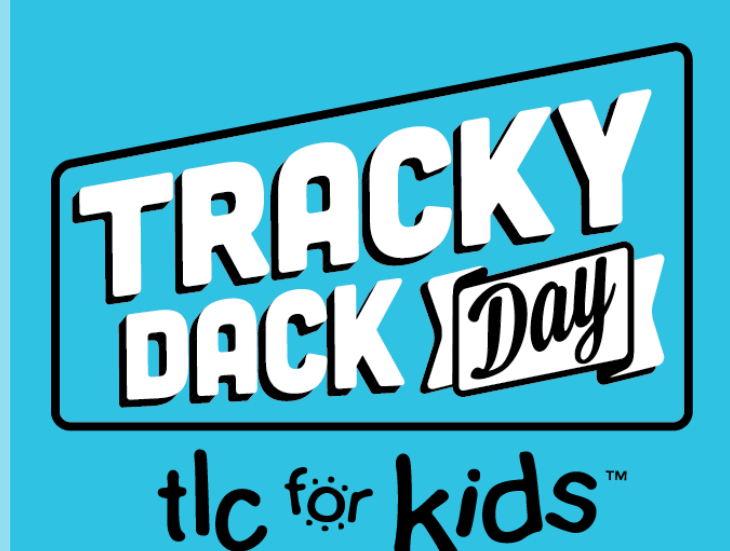

## HOW TO USE THE TRACKY DACK DAY ZOOM BACKGROUND

1) DOWNLOAD THE TDD ZOOM BACKGROUND TO YOUR COMPUTER

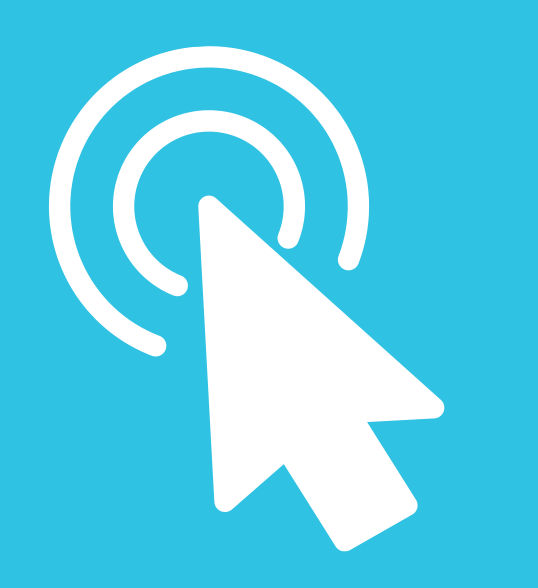

**\*** <sup>1</sup>

## 2) WHEN YOU'RE ON CAMERA ON ZOOM:

Select 'CHOOSE VIRTUAL BACKGROUND' by clicking the up arrow in the bottom left corner of your screen

## 3) ADD IMAGE:

Select 'ADD IMAGE' and select the TDD Zoom Background.

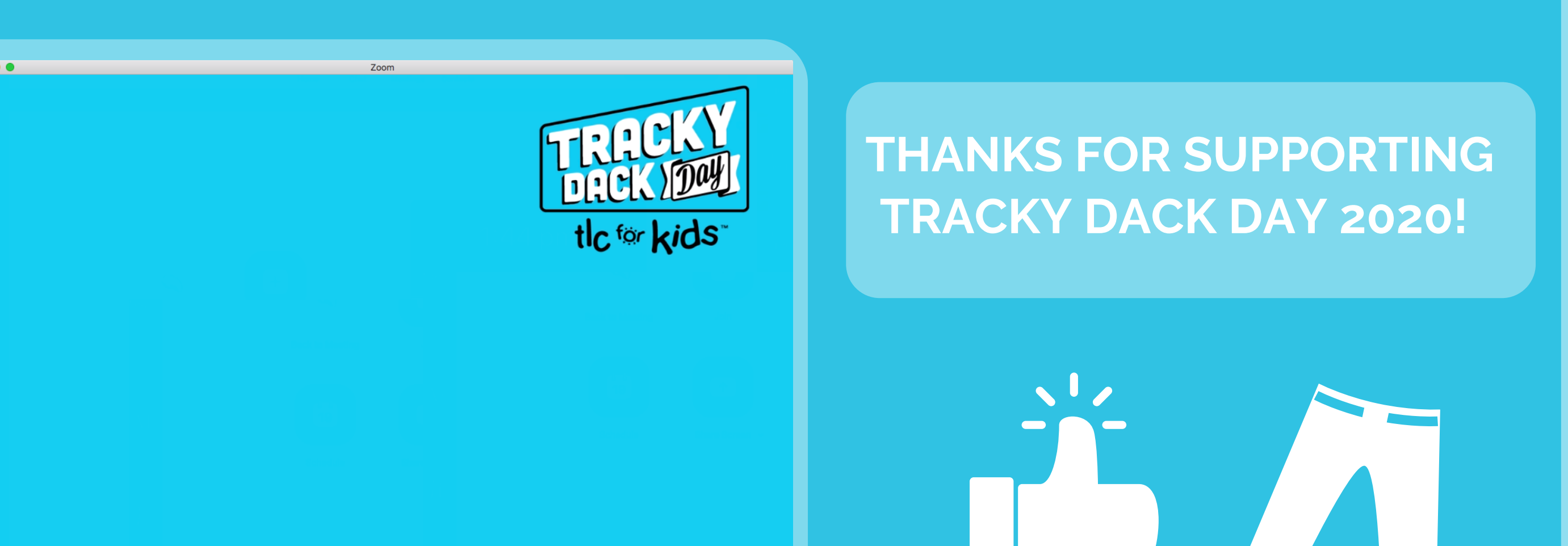

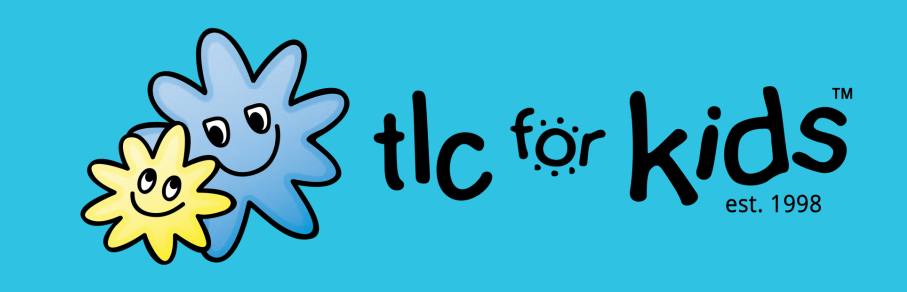